Demnächst werdet ihr mehr als vorher Aufgaben über ISERV bekommen, eventuell in Videokonferenzen eingeladen oder sollt vielleicht gemeinsam ein Dokument bearbeiten.

Dazu und für weitere Aspekte des digitalen Lernens gibt es in ISERV die Module **Aufgaben**, **Texte**, **Office**, **Onlinemedien**, **Videokonferenzen** ...

Diese Module sind aber manchmal nicht automatisch in dem MENÜ, das links am Rand der ISERV-Webseite ist. Ihr könnt dieses Menü aber anpassen.

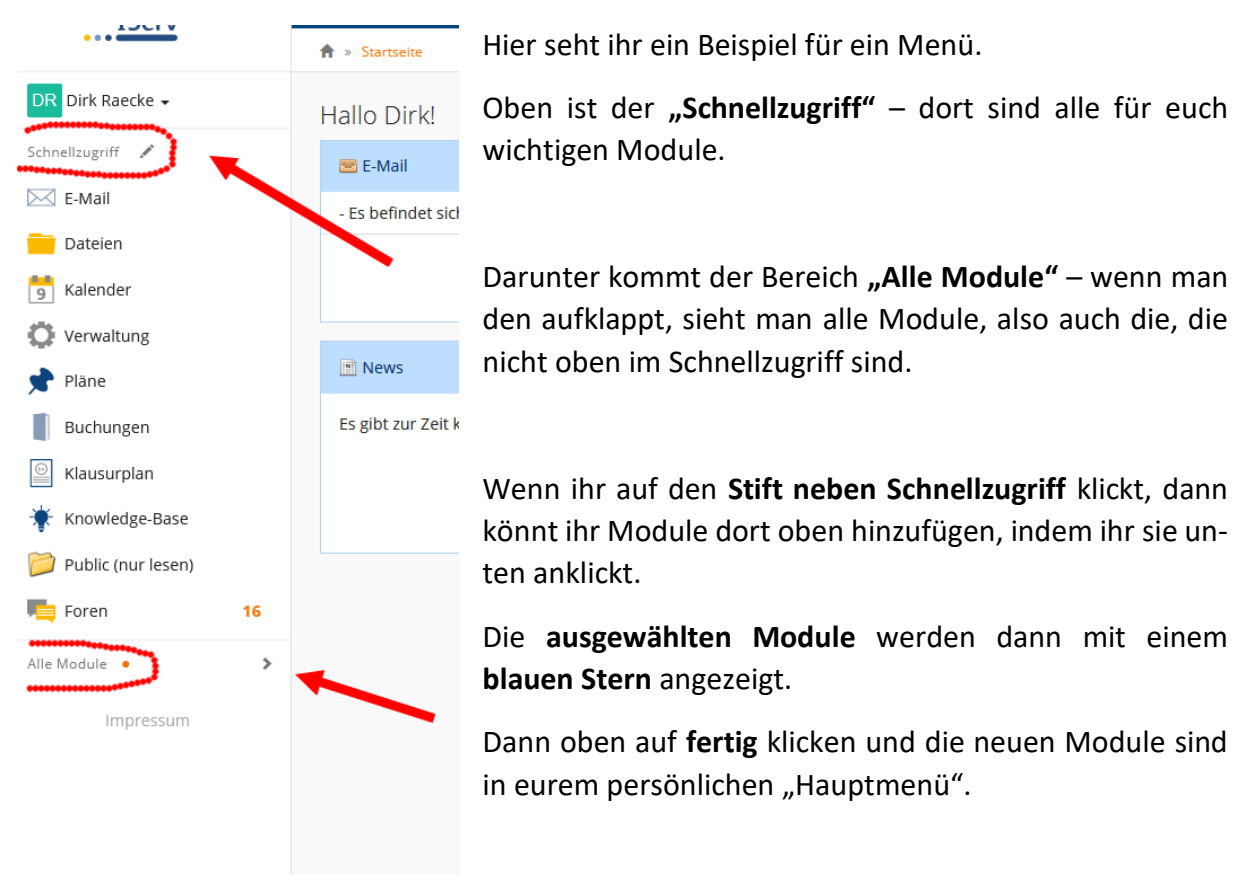

Abb.: So sieht es vielleicht aus: Modul Aufgaben ist nicht dabei!

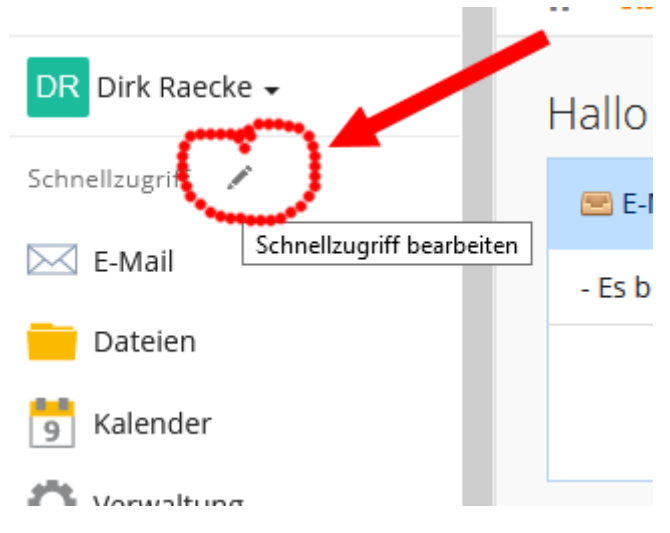

Abb.2: Klickt also auf den Stift

## Hinzufügen von Modulen zum Menü in ISERV

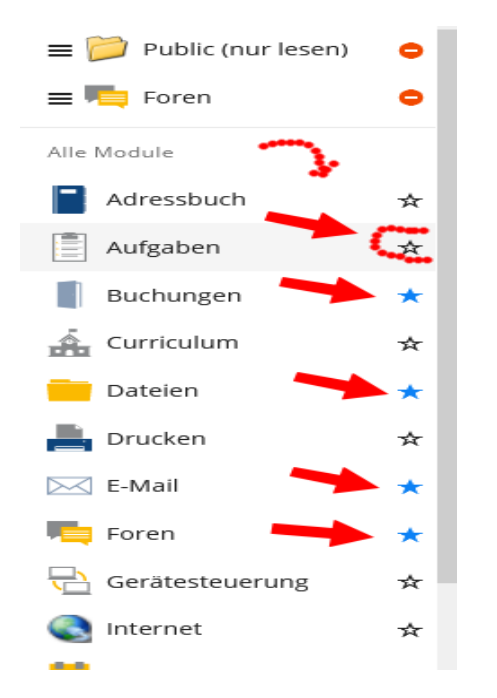

DR Dirk Raecke -Schnellzugriff Fertig E-Mail Dateien

Abb. 4: Am Ende Fertig anklicken

Abb. 3: klickt alle Sterne an, die ihr braucht, damit sie blau werden

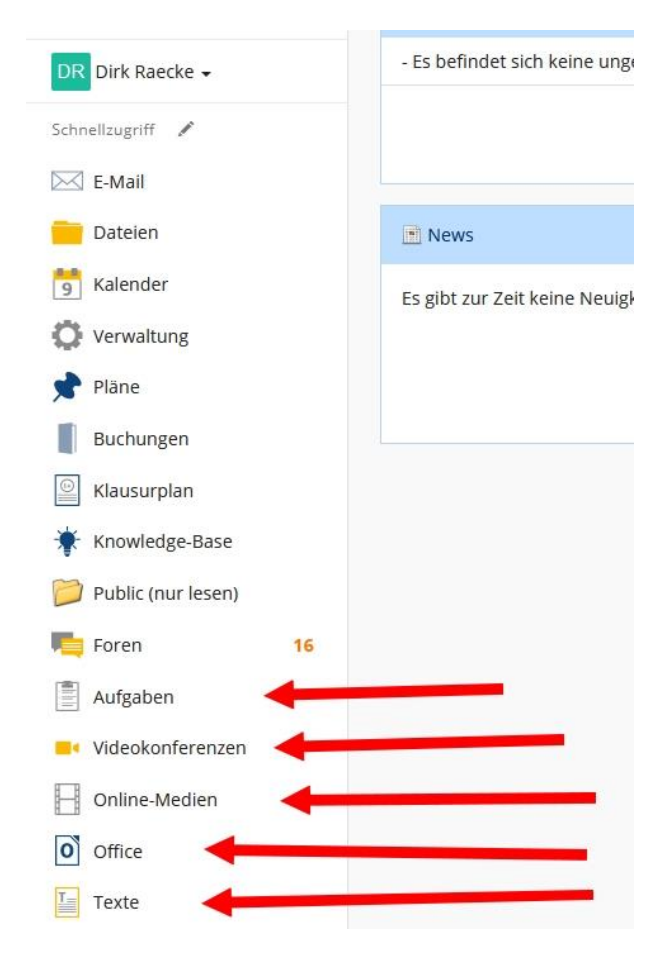

Abb. 5: Nun ist alles im Hauptmenü, was ihr wollt: Aufgaben, Videokonferenz usw. ...